## Schnelleinstieg | für die Steuerkanzlei (ADDISON)

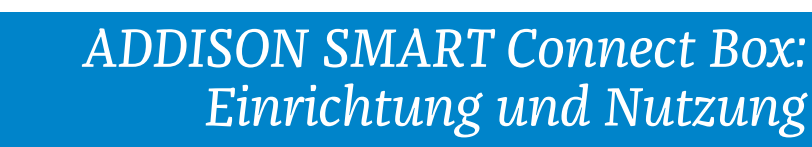

Mit der neuen ADDISON OneClick-App "ADDISON SMART Connect Box" ermöglichen wir es Ihnen, Buchungen und Belege, welche Sie in der Kanzlei digitalisiert und verbucht haben, an ADDISON OneClick zu übertragen und so Ihren Mandanten zur Verfügung zu stellen. Wie das funktioniert, zeigen wir Ihnen nachfolgend in kurzen Schritten.

| sen 📢 Onlin                                           | ne 🄆 Erweitert                                                      | A Beratung                                                                                                    | Easo too Toor DEarly C                                                                                                    | MINE REPORT.                                                                                                    | Öffnen Sie in der ADDISON-Software                              |  |  |  |
|-------------------------------------------------------|---------------------------------------------------------------------|----------------------------------------------------------------------------------------------------|----------------------------------------------------------------------------------------------------|----------------------------------------------------------------------------------------------------|-----------------------------------------------------------------|--|--|--|
| ufträge / eSta                                        | tistik 1                                                            | ADDISON ADDISON User-Help-Desk W                                                                                                    | thige Status ADDISON 2 nager B                                                                                                    | Benutzerdaten                                                                                                    | zunachst den Reiter "Unline".                                   |  |  |  |
| egung + Einste<br>he Datenübermit                     | tlung                                                               | Updates - Akademie - Mitt<br>Support/Wartung                                                                                                 | Status ADDISON OneClick                                                                                                    | anzlei Cockpit                                                                                                    | <b>9</b> Klicken Sie auf den Dialog                             |  |  |  |
| <b>4</b>                                              |                                                                     |                                                                                                    | System-Status ADDISON Online-Servi                                                                                                    | ices<br>9 für Wolters Kluwer Software und Service G                                                                   | "Status ADDISON OneClick".                                      |  |  |  |
| Kurzinfo                                              |                                                                     |                                                                                                    | Zugänge zu ADDISON OneClick verw                                                                                                    | alten                                                                                                    | Wählen Gis im Duen deum Menürden                                |  |  |  |
| Mandant —<br>Nummer                                   | 2000105                                                             | Typ Firma                                                                                                    | ADDISON OneClick-Login                                                                                                    | Anwendungen                                                                                                    | Bunkt Ereischalten von ADDISON OneClick                         |  |  |  |
| Name                                                  | Test BLang SMB                                                      | Kurzbezeichnung                                                                                                    | Administration ADDISON OneClick                                                                                                    |                                                                                                    | Anwendungen"                                                    |  |  |  |
| - Anscent                                             |                                                                     |                                                                                                    | Talensevice Rechlumsdelaus                                                                                                    |                                                                                                    |                                                                 |  |  |  |
| Test                                                  | Aktiv                                                               | Letzte Anmeldung                                                                                                    | Тур 🗢                                                                                                    | Aktion                                                                                                    | Wählen Sie im Konfigurator den Mandanten                        |  |  |  |
| 0                                                     | 0                                                                   | 25.02.2020 15:33                                                                                                    | 2                                                                                                    | ¢ € x                                                                                                    | aus, für den Sie ADDISON SMART Connect                          |  |  |  |
|                                                       | 0                                                                   | 25.11.2019 13:30                                                                                                    | 2                                                                                                    | Ø€X                                                                                                    | Box einrichten wollen, indem Sie auf das<br>Zahnrad III klickon |  |  |  |
|                                                       |                                                                     |                                                                                                    | 4                                                                                                    |                                                                                                    |                                                                 |  |  |  |
|                                                       | 0                                                                   | 22.08.2019 08:52                                                                                                    | 4                                                                                                    |                                                                                                    | Hinweis:<br>Sofern es sich um ein neues Mandat handelt.         |  |  |  |
|                                                       | 0                                                                   | 22.08.2019 09:18                                                                                                    | ê.                                                                                                    | φε×                                                                                                    |                                                                 |  |  |  |
|                                                       | 0                                                                   | 02.08.2019 13:09                                                                                                    | 2                                                                                                    | ¢ € ×                                                                                                    | muss der Einrichtungsprozess unter "Noch nicht                  |  |  |  |
|                                                       | 0                                                                   |                                                                                                    | 2                                                                                                    | ¢ € ×                                                                                                    | konfigurierte Mandanten" gestartet werden.                      |  |  |  |
|                                                       | 0                                                                   | 21.10.2019 17:12                                                                                                    | 2                                                                                                    | ¢€x                                                                                                    | wanten Sie nier zusätzlich zuvor eine Branche                   |  |  |  |
|                                                       |                                                                     | and the second second second second second                                                                                                   |                                                                                                    |                                                                                                    |                                                                 |  |  |  |
|                                                       |                                                                     |                                                                                                    |                                                                                                    |                                                                                                    | Rufen Sie nun im Konfigurationsprozess                          |  |  |  |
| TS Tes                                                | t BLang SMB                                                         | Mandanlennummer: 2000105<br>Mandanlennyp: Buchungsmandan                                                                                     | Athuete Konfiguration                                                                                                    |                                                                                                    | O den Punkt "Belegmanagement" auf, indem                        |  |  |  |
| 0                                                     | 0 0                                                                 | (4) (5) (6)                                                                                                    | -(7)(8)(9)                                                                                                    |                                                                                                    | Sie dafür direkt auf den Punkt im Prozess                       |  |  |  |
| Mandantenpaket G                                      | rundeinstellung Belegmanagem                                        | Rechnung und Buchhaftung Banking.                                                                                                    | Pinarizüberblick Personalwesen Übersicht.                                                                                                    |                                                                                                    | Klicken.                                                        |  |  |  |
| 1                                                     |                                                                     | 10 🔛 🖹 🚇                                                                                                    |                                                                                                    |                                                                                                    | Aktiveren Sie anschließend die Anwendung                        |  |  |  |
| Beleg- und                                            | Dateiupload                                                         | Belegmanager SMART Connect<br>installieren Integration                                                                                       | SMART Connect Box API-Schnittste                                                                                                    | elle GetMyInvoices                                                                                                    | ,SMART Connect Box" für den Mandanten,                          |  |  |  |
| Beiegen mit die<br>zu den entsprec<br>Kanzleibereiche | indeen von<br>Heer Zuordnung Wind<br>henden direk<br>n. Beleg       | kowsanwendung zum Schnittstelle zum<br>sen Hochtaden von automatischen/ manuellen<br>gen mit direkter Zuordnung Upload von Buchhaltungsdaten | Perventurs and provide and an entering of the provided and a second and a second an | Eni-uni Recultarigi priori von<br>Eni-uni Ausgangsrechnungen<br>Faktura- und Datenedraktion ohne<br>igen zur Abtippen | indem Sie auf die Schaltfläche "Aktivieren"                     |  |  |  |
| by 🗿 we                                               | Zu de<br>Kanz                                                       | n entsprechenden<br>Isrbereichen.                                                                                                    | Karzielićsung                                                                                                    |                                                                                                    | klicken.                                                        |  |  |  |
| Deald                                                 | Meren                                                               | Aktivieren Aktivieren                                                                                                    | Adveron                                                                                                    | Addweren                                                                                                    | Wechseln Sie nun in die Übersicht indem                         |  |  |  |
|                                                       |                                                                     |                                                                                                    | 0                                                                                                    |                                                                                                    | Sie auf den Prozesspunkt klicken.                               |  |  |  |
|                                                       |                                                                     |                                                                                                    |                                                                                                    |                                                                                                    |                                                                 |  |  |  |
| 0 0                                                   | 0                                                                   | 0 0 0 0                                                                                                    |                                                                                                    |                                                                                                    | Sie sehen nun die Kostenübersicht.                              |  |  |  |
| BLang SMB                                             | ernen Ertassungsbücher Rechnung u                                   | ne excensional teaming remaining Personalivesen. Coersidit                                                                                   |                                                                                                    | ð                                                                                                    | 0                                                               |  |  |  |
|                                                       | Beschreibung                                                        |                                                                                                    |                                                                                                    | Kosten                                                                                                    | Bestätigen Sie Ihre Auswahl mit der                             |  |  |  |
|                                                       | Kommunikation mit ihrem Mand                                        | santen - sicher, einfach, direkt<br>ischen Kanzlei und Mandant                                                                               |                                                                                                    | Inklusive I                                                                                                    | Schatthache "Anwenden".                                         |  |  |  |
|                                                       |                                                                     |                                                                                                    |                                                                                                    |                                                                                                    | Wechseln Sie im Anschluss zurück in die                         |  |  |  |
| upload                                                | Beschreibung<br>Bequemes Hochladen und Zuor                         | rdnen von Belegen                                                                                                    |                                                                                                    | Kosten<br>Inklusive                                                                                                   | ADDISON-Software.                                               |  |  |  |
| ox.                                                   | Enweiterung der Belegverwaltur                                      | ng   SmartConnect Box                                                                                                    |                                                                                                    | 3,00 € E                                                                                                    |                                                                 |  |  |  |
|                                                       | Beschreibung                                                        |                                                                                                    |                                                                                                    | Kosten                                                                                                    |                                                                 |  |  |  |
| ng                                                    | Einfaches, sicheres und testiert<br>Übersichtliche und einfache Ert | es Online-Kassenbuch<br>assung der Rechnungseinglinge                                                                                        |                                                                                                    | 3,80 € O                                                                                                    |                                                                 |  |  |  |
|                                                       | Plana and de anna haddada                                           | n hadean delena y und investigilen                                                                                                    |                                                                                                    | Monatliche Kosten: 19,70 € Revender                                                                                   |                                                                 |  |  |  |
|                                                       |                                                                     |                                                                                                    |                                                                                                    |                                                                                                    |                                                                 |  |  |  |

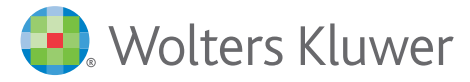

## ADDISON SMART Connect Box: Einrichtung und Nutzung

| nt 2000105   Test BLang SMB 🛛 🕷 🧈 🔚 😹 🕓 🔟 😫 层 😕 🎒 🌮 🎯                                                  |                                |                               |                   |                | 0                            |                  | 2000105 Test BLang SM | 5 Test BLang SMB - ADDISON |                             |
|----------------------------------------------------------------------------------------------------|--------------------------------|-------------------------------|-------------------|----------------|------------------------------|------------------|-----------------------|----------------------------|-----------------------------|
| ant Rechnu                                                                                             | ungswesen                      | 1 1 🔆 Erweiter                | t 👫 Beratung      |                |                              | 10               |                       |                            |                             |
| 2020 - 12.2020<br>12.2020 -                                                                            | Buchen                         | enblatt/OP<br>en              | BWA<br>Bilanz/EÜR | OP-Verwaltung  | LUE<br>Auswertungen          | Stammdaten       | Extras                | Rechnungseingangsbuch      | Fibu<br>Verarbeitungsstatus |
| nitschaftsjähr                                                                                         | chaftsjahr Erfassung Infos Ver |                               |                   |                | Finanzbuchhaltung und Bilanz |                  |                       |                            | Status                      |
| iearbeitung                                                                                            | sa 🕗 🕻                         | 2                             |                   |                | Jobkette F                   | inanzbuchhaltung | und Bilanz            |                            |                             |
| stammblatt<br>,<br>anikationsdaten<br>verwaltung<br>ahmen<br>ahmen weitere Daten<br>eine Mandantendate | Mandar<br>Nummer<br>Name       | nt<br>2000105<br>Test BLang S | MB                | Typ<br>Kurzbe: | Firm                         | 3                |                       |                            | 10                          |
|                                                                                                    |                                |                               |                   |                |                              |                  |                       |                            |                             |

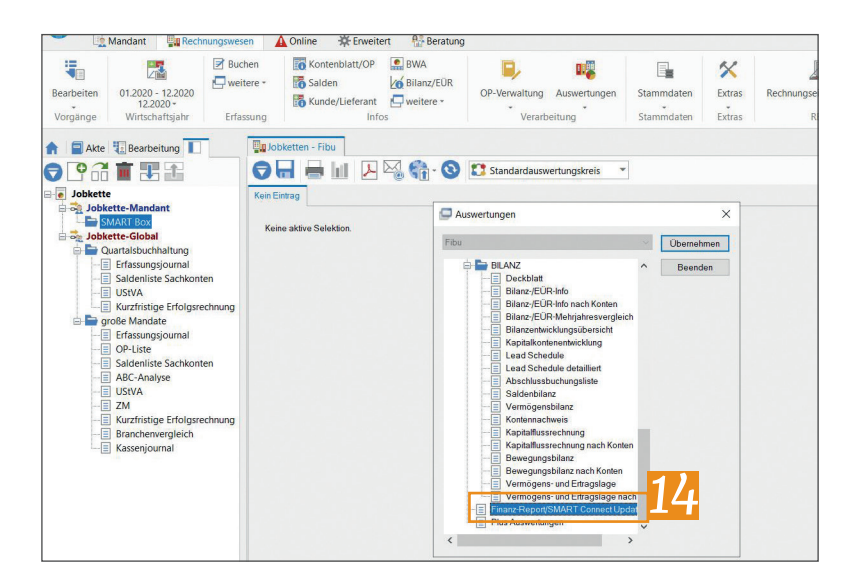

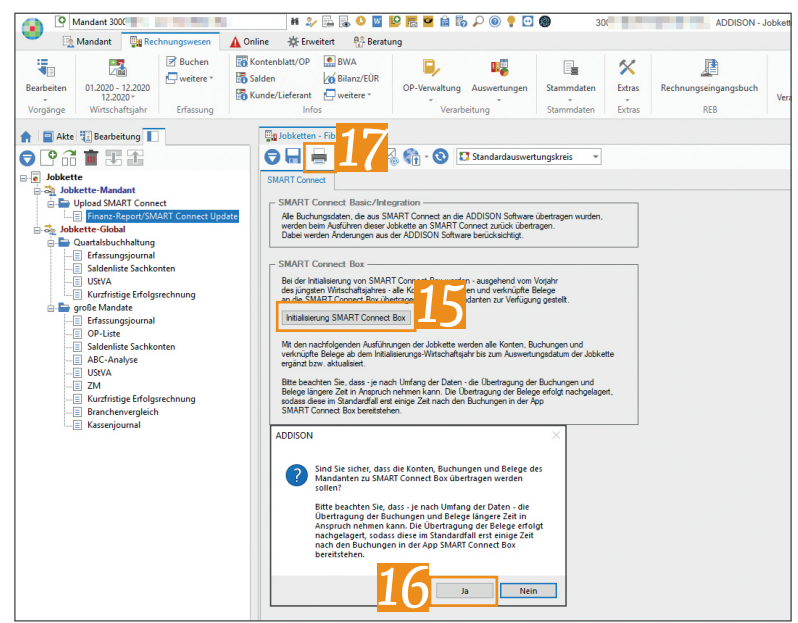

Öffnen Sie nun in der ADDISON-Software den soeben konfigurierten Mandanten.

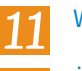

- Wechseln Sie nun in das Rechnungswesen.
- Öffnen Sie den Punkt "Auswertungen".

Wählen Sie im Dialog den Punkt "Jobkette Finanzbuchhaltung und Bilanz".

Erstellen Sie nun eine neue Jobkette oder fügen Sie zu einer bestehenden eine neue Auswertung hinzu.

> Wählen Sie im Auswertungsdialog die Auswertung "Finanz-Report/SMART Connect Update" aus.

Bestätigen Sie Ihre Auswahl mit "Übernehmen".

## **Hinweis**:

Nach der Freischaltung kann es ein paar Minuten dauern, bis die Auswertung in der Software erscheint. Dies ist durch den Kommunikationsprozess zwischen Portal und ADDISON bedingt.

15

Für die Erstübertragung klicken Sie nun auf die Schaltfläche "Initialisierung SMART Connect Box".

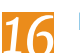

Bestätigen Sie den Folgedialog mit "Ja".

Nach der erfolgreichen Ersteinrichtung stehen dem Mandanten die Buchungen und Belege des jüngsten Wirtschaftsjahres zur Verfügung und "ADDISON SMART Connect Box" ist eingerichtet.

17 Um die Daten künftig fortlaufend in "ADDISON SMART Connect Box" zu aktualisieren, führen Sie die Jobkette über das Drucksymbol aus, sobald Sie die Buchhaltung für Ihren Mandanten fertiggestellt haben und die Daten Ihrem Mandanten zur Verfügung stellen möchten.

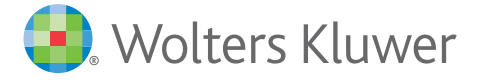